| 進修部通知 |                                                                                                    |  |  |  |  |  |  |  |  |
|-------|----------------------------------------------------------------------------------------------------|--|--|--|--|--|--|--|--|
| 受文者   | 全體同學                                                                                                    |  |  |  |  |  |  |  |  |
| 事由    | 113 學年度暑期重(補)修學生線上申請意願調查公告                                                                                             |  |  |  |  |  |  |  |  |
| 說明    | 同學您好:                                                                                                    |  |  |  |  |  |  |  |  |
|       | 1. 進修部 113 學年度暑期重(補)修學生線上申請意願調查流程,請參閱 <u>附件</u> 。                                                                      |  |  |  |  |  |  |  |  |
|       | <ol> <li>本次申請分為<u>暑修1及暑修2</u>,其中<br/>暑修1:申請對象為應屆畢業生及延修生(課程不及格)。<br/>暑修2:申請對象為應屆畢業生、延修生、轉學生、<br/>轉系科生、課程不及格。</li> </ol> |  |  |  |  |  |  |  |  |
|       | 3. 開放申請時間:                                                                                                    |  |  |  |  |  |  |  |  |
|       | (夜間班)                                                                                                    |  |  |  |  |  |  |  |  |
|       | 暑修1:114年03月03日(星期一)至<br>114年06日06日(星期五)(24小時開放)。                                                                       |  |  |  |  |  |  |  |  |
|       | 暑修 2:114 年 06 月 09 日(星期一)至                                                                                             |  |  |  |  |  |  |  |  |
|       | 114年07月11日(星期五) (24小時開放)。                                                                                              |  |  |  |  |  |  |  |  |
|       | (假日班)                                                                                                    |  |  |  |  |  |  |  |  |
|       | 暑修1:114年03月01日(星期六)至                                                                                                   |  |  |  |  |  |  |  |  |
|       |                                                                                                    |  |  |  |  |  |  |  |  |
|       | 114年07月13日(星期日)(24小時開放)。                                                                                               |  |  |  |  |  |  |  |  |
|       | 敬祝                                                                                                    |  |  |  |  |  |  |  |  |
|       | 學習愉快~                                                                                                    |  |  |  |  |  |  |  |  |
|       | 進修教務組 敬啟                                                                                                    |  |  |  |  |  |  |  |  |
| 發文單位  | 進修教務組                                                                                                    |  |  |  |  |  |  |  |  |
| 發文日期  | 114年02月25日                                                                                                    |  |  |  |  |  |  |  |  |
| 備註    | 如有疑問,請來電詢問:05-2267125 分機:21342(夜間班)、21422(假日班)。                                                                        |  |  |  |  |  |  |  |  |

# 進修部

## 「113 學年度」暑期重(補)修科目線上申請流程

113 學年度「暑期重(補)修科目」採網路申請方式(不接受紙本申請),請有意參加「暑期重(補) 修」的同學,於申請期限內,依下列申請流程提出申請。

1. 申請方式: 分為暑修1及暑修2,其中

**暑修1**:申請對象為應屆畢業生及延修生。

**暑修2**:申請對象為應屆畢業生、延修生、轉學生、轉系生、課程有不及格。

2. 開課時間: <u>暑修1</u>:於畢業考後一週陸續開課。

<u>暑修2</u>:於學期結束後一週開課。

3. 開放申請時間:

(夜間班)

**<u>暑修1</u>:114年03月03日(星期一)至114年06月06日(星期五)(24小時開放)。</u>** 

<u>暑修 2</u>:114 年 06 月 09 日(星期一)至 114 年 07 月 11 日(星期五) (24 小時開放)。 (假日班)

**<u>暑修1</u>:114年03月01日(星期六)至114年06月01日(星期日)(24小時開放)。</u>** 

<u>暑修 2</u>:114 年 06 月 09 日(星期一)至 114 年 07 月 13 日(星期日) (24 小時開放)。

- 4. 操作說明:
  - 本校首頁→左方「學生校務行政系統」→選擇主機入口→輸入帳號『學號』、密碼、驗證 碼四碼(隨機)。(無法登入者請至進修部辦公室查詢)
  - 系統選擇:06 課務管理 →暑修管理/「**06b4 意願調查(學生)**」。
  - 操作流程:
    - A、增加申請科目:

步驟 1:點選『申請學年度學期』:

○ 113 學年度 暑修 1 。(申請對象:應屆畢業生及延修生)

○ 113 學年度**暑修 2**。(申請對象:應屆畢業生、延修生轉學生、轉系生、

#### <u>課程有不及格</u>)

步驟 2:請選擇「從個人修課紀錄挑選欲重修科目」或「從標準課程配當表挑選欲修科 目」挑選科目。

• 06b4 意願調查(學生)

옷 🌆 😰 🐗

| 年度學期/      | 096學年度 暑修 1 🗸                                  |                      |                                                                                           |
|------------|------------------------------------------------|----------------------|-------------------------------------------------------------------------------------------|
| 放申請日期/     | 2008/03/01 - 2008/03/14                        |                      |                                                                                           |
| 制最多申請筆數,學分 | // 5 筆, 15學分                                   |                      |                                                                                           |
| 生/         | 學號: 姓名:                                        |                      |                                                                                           |
|            |                                                |                      |                                                                                           |
|            | 選課聯絡手機號碼:                                      | 儲存                   | ]                                                                                         |
|            | 選課聯絡手機號碼:<br>從個人修課紀錄挑選欲重修科目                    | 儲存 從標準課程配當           | ]<br>[表挑選欲修科目                                                                             |
|            | 選課聯絡手機號碼:<br>從個人修課紀錄挑選欲重修科目<br>科目申             | 儲存<br>從標準課程配當<br>請清單 | ]<br>【表挑選欲修科目                                                                             |
|            | 選課聯絡手機號碼:<br>從個人修課紀錄挑選欲重修科目<br>科目申<br>#<br>科目申 | 儲存<br>従標準課程配當<br>請清單 | <br> <br> <br> <br> <br> <br> <br> <br> <br> <br> <br> <br> <br> <br> <br> <br> <br> <br> |

步驟 3: 選訂科目後,請按「申請」,申請確定後,欲重(補)修科目即新增至「科目申請 清單」內。

# 【附件】

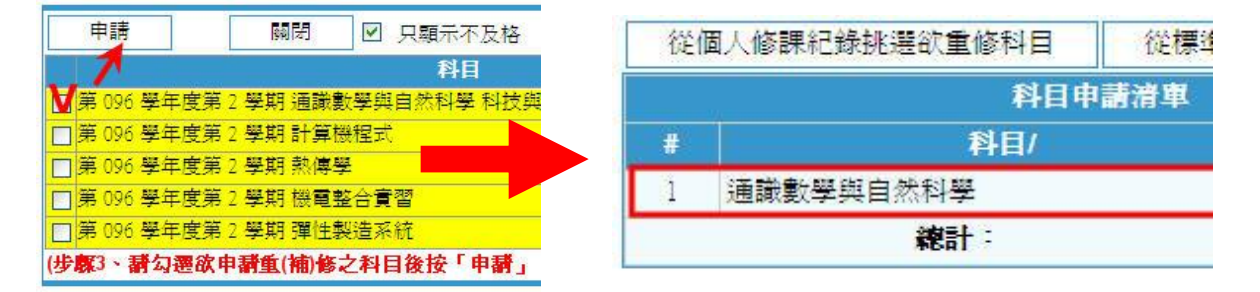

### B、删除申請科目:

直接按下刪除鍵(図),即可刪除「申請科目」,刪除後之科目可重新申請(請參閱步驗 1)開課。

| 學年度學期/                         | 096學                     | 年度 暑修 1 🗸                                |       |      |      |    |  |
|--------------------------------|--------------------------|------------------------------------------|-------|------|------|----|--|
| 開放申請日期/<br>限制最多申請筆數,學分/<br>學生/ | 2008/03<br>5 筆, 13<br>學號 | 3/01 - 2008/03/14<br>5 <b>學</b> 分<br>姓名· |       |      |      |    |  |
| +/                             | 選課聯                      | ·<br>·給手機號碼:                             | 儲存    |      |      |    |  |
|                                | 從自                       | 固人修課紀錄挑選欲重修科目                            | 從標準課程 | 配當表挑 | 心遷欲修 | 科目 |  |
|                                | 科目申請清單                   |                                          |       |      |      |    |  |
|                                | #                        | 料目/                                      |       | 學分/  | 時數/  | 副除 |  |
|                                | 1                        | 通識數學與自然科學                                |       | 2.0  | 2    |    |  |
|                                |                          | 總計:                                      |       | 2.0  | 2    |    |  |

#### 5. 注意事項:

- 無法登入者,請攜帶『學生證』或『身份證』至「進修教務組」申請重設密碼。
- 暑修1、暑修2同時調查,請同學注意,【<u>暑修1限『應屆畢業生』與『延修生』</u>申請】。
- 本次調查僅作為<u>預先</u>調查暑修開課之科目,<u>確定</u>開課<u>需待繳費註冊</u>(將另行公佈繳費日期 與方式)後<u>滿十人</u>之科目<u>才得以開課</u>,繳費人數未達十人以上之科目不予開班。
- 延修生於第二學期未修課即視同休學,並不得參加暑期重(補)修。
- 6. 如有任何問題請與進修教務組連繫 [05-2267125 分機:21342(夜間班)、21422(假日班)], 或 至進修部(夜間班、假日班)窗口洽詢,謝謝。
- 7. 本項通知公告於「進修部最新消息」內, 歡迎同學自行上網查閱。

進修教務組 敬啟